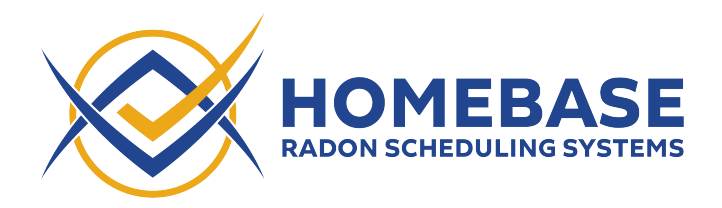

**Spectora Version A - Integration Instructions** (Last updated: May 11, 2022)

1. In order to create inspections in Spectora when orders are created in Homebase, first navigate to the Team page (<u>https://app.spectora.com/team</u>) and click "Add Staff Member"

| $\leftarrow \   \rightarrow \   G$ | ◯ 🔒 எ= 🕲 https://app.spectora.c | com/team                                                                           |                                                           |                                     |                                   |                     |                  |                |                      |                            | ☆            |   | ⊗ ± 0 | 6 🕷 | = |
|------------------------------------|---------------------------------|------------------------------------------------------------------------------------|-----------------------------------------------------------|-------------------------------------|-----------------------------------|---------------------|------------------|----------------|----------------------|----------------------------|--------------|---|-------|-----|---|
|                                    | 😥 SPECTORA                      |                                                                                    |                                                           |                                     |                                   |                     | Search           | everything     |                      | ۹ 💡                        |              | • |       |     |   |
|                                    |                                 |                                                                                    |                                                           |                                     | ADD INSPECT                       | OR                  |                  |                |                      |                            |              |   |       |     |   |
|                                    |                                 |                                                                                    |                                                           |                                     |                                   |                     |                  |                |                      |                            |              |   |       |     |   |
|                                    | SUPPORT STAFF                   |                                                                                    |                                                           |                                     |                                   |                     |                  |                |                      |                            |              |   |       |     |   |
|                                    | First Name Last Name            | Email                                                                              | Phone                                                     | Schedule?                           | Edit inspections?                 | Publish?            | Add to template? | Edit template? | Can manage contacts? | Can access financial data? | Admin?       |   |       |     |   |
|                                    |                                 |                                                                                    |                                                           | $\checkmark$                        | $\checkmark$                      | $\checkmark$        | $\checkmark$     | ~              | $\checkmark$         | ~                          | $\checkmark$ | • |       |     |   |
|                                    |                                 |                                                                                    |                                                           | $\checkmark$                        | $\checkmark$                      | $\checkmark$        | $\checkmark$     | $\checkmark$   | $\checkmark$         | $\checkmark$               | $\checkmark$ | 0 |       |     |   |
|                                    |                                 |                                                                                    | Ē                                                         | A                                   | DD STAFF MEN                      | MBER                |                  |                |                      |                            |              |   |       |     |   |
|                                    |                                 | MULTIPLE LOCA                                                                      | TIONS? FF                                                 | RANCH                               | IISING?                           |                     |                  |                |                      |                            |              |   |       |     |   |
|                                    |                                 | Create an organization wi<br>Our Organization Tools al<br>templates, agreements ar | ith multiple comp<br>llow you to view<br>nd automation so | panies, lo<br>metrics a<br>ettings. | cations or fram<br>cross multiple | chises.<br>companie | es and share as  | sets betweer   | i companies like     |                            |              |   |       |     |   |
|                                    |                                 |                                                                                    |                                                           |                                     | GET STARTE                        |                     |                  |                |                      |                            |              |   |       | 0   |   |

2. Give the new staff member a first name of "Homebase" a last name of "Integration", and a valid email address. Make a note of the email address you used, then click "Add Staff Member". Homebase will use this Staff Member to add notes to Spectora inspections on your behalf.

| First name               |                                                | 0 |
|--------------------------|------------------------------------------------|---|
| Homebase                 | Can schedule new inspections?                  | 0 |
| Last name                | ✓ Can edit/update inspections?                 | 0 |
| Integration              | ✓ Can publish reports?                         | 0 |
| Phone                    | ✓ Can add new comments to template?            | 6 |
| Email (required)         | ✓ Can edit templates?                          |   |
| test@example.com         | ✓ Can manage contacts?                         | • |
| ✓ Send confirmation link | <ul> <li>Can access financial data?</li> </ul> | 0 |
|                          |                                                | 0 |

3. After a moment or two, you should receive an invitation from Spectora sent to the email you entered. Click the "Confirm My Account" link in the email, then enter a password for this account. Make note of this password, as you'll need it in the next step.

| Douglas Laurent has invited you to join Spectora!                                               |  |  |  |  |  |
|-------------------------------------------------------------------------------------------------|--|--|--|--|--|
| Spectora is a home inspection platform for report writing, scheduling, and business automation. |  |  |  |  |  |
| You can confirm your account email through the link below:                                      |  |  |  |  |  |
| Confirm My Account                                                                              |  |  |  |  |  |
| $\widehat{\mathbf{b}}$                                                                          |  |  |  |  |  |
| SPECTORA                                                                                        |  |  |  |  |  |

4. Sign in to Homebase and navigate to the Manage screen (<u>https://</u> <u>www.inspectorshomebase.com/Manage/index.html</u>). Scroll down and open the "Spectora Integration" section. Enter the email and password for the Staff Member you just created, then click "Verify Integration".

| Spectora Integration                                                                         | (Image From Homebase Manage Tab)                                                                                                    |
|----------------------------------------------------------------------------------------------|----------------------------------------------------------------------------------------------------|
| Integration Type                                                                             |                                                                                                    |
| <ul> <li>Use Homebase for so<br/>With this type of inter<br/>When Spectora report</li> </ul> | cheduling and Spectora for reports<br>gration, Homebase creates a new inspection in Spectora each time a new Homebase order is created.<br>ts are published, a new Report URL is added to the Homebase order. |
| Use Spectora for sch<br>With this type of inter<br>Homebase order is up                      | neduling and reports<br>gration, a new Homebase order is created each time an inspection is created in Spectora. As the<br>pdated, notes are added to the Spectora order.                                     |
| (i) Click here to view our                                                                   | instructions for setting up this type of integration                                                                                                    |
| Email Address                                                                                |                                                                                                    |
| Email Address                                                                                |                                                                                                    |
| Password                                                                                     |                                                                                                    |
| Password                                                                                     |                                                                                                    |
| Verify Integration                                                                           |                                                                                                    |

5. After a few moments, the "Verification Status" should change to "VERIFIED". If it does not, please click the "Remove Integration" button, double check your credentials, and try verification again. If it continues to fail, please reach out to support@inspectorshomebase.com.

| Spec      | tora Integration                                                                                                    | ^ |
|-----------|----------------------------------------------------------------------------------------------------|---|
| Integr    | ation Type                                                                                                    |   |
| 0         | Use Homebase for scheduling and Spectora for reports<br>With this type of integration, Homebase creates a new inspection in Spectora each time a new Homebase order is created.<br>When Spectora reports are published, a new Report URL is added to the Homebase order. |   |
|           | Use Spectora for scheduling and reports<br>With this type of integration, a new Homebase order is created each time an inspection is created in Spectora. As the<br>Homebase order is updated, notes are added to the Spectora order.                                    |   |
| i         | Click here to view our instructions for setting up this type of integration                                                                                                    |   |
| Email Ad  | Idress                                                                                                    |   |
| doug@     | Phomefaxinspections.com                                                                                                    |   |
| Verificat | ion Status                                                                                                    |   |
| VERIFI    | ED                                                                                                    |   |
| Rem       | ove Integration                                                                                                    |   |

6. Once your Verification Status has changed to "VERIFIED", Homebase will be able to add inspections in Spectora as you create orders in Homebase.